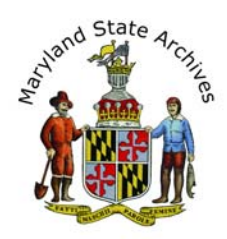

# Step by Step Instructions - Find a Death Record (1973 - 1987) for Baltimore City

**From home** you can view indexes, but death certificates can only be viewed at the Archives. **Find the index first**, then find the death certificate.

We recommend that you follow the step by step instructions below

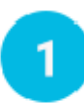

# First, find the link to the Index

- On the 'Death Records' page, go to the 'Find a Death Record' section (towards bottom of page)
- Select the location, then the year range
- Go to the 'Death Indexes' section
- Click a link that corresponds to your year (ex. 'CE151')

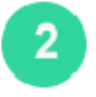

## **View the Index**

You will now be on a page similar to this (Sample Below, image not meant to be readable)

| uide to Gover                                                                                                    | ate Archives                                                                                                    |                                                                                                    |                                                                                                    |                                   | tou are currently i<br>lick term to use the<br>lick term to use the                                                                                                    | using the PUBLIC guide<br>I STAFF guide.<br>I SEARCHROOM guide.                                                                                                    |
|----------------------------------------------------------------------------------------------------|----------------------------------------------------------------------------------------------------|----------------------------------------------------------------------------------------------------|----------------------------------------------------------------------------------------------------|-----------------------------------|----------------------------------------------------------------------------------------------------|----------------------------------------------------------------------------------------------------|
| tome Totroduction                                                                                                    | Reference and Research How T                                                                                                    | o Place An Onter Ba                                                                                                    | ackground Advanced                                                                                                    | Search                            |                                                                                                    |                                                                                                    |
| DEME > CE42                                                                                                    |                                                                                                    |                                                                                                    |                                                                                                    |                                   | Jump By Series                                                                                                    | ID: Jun                                                                                                    |
| Information on CE4                                                                                                    | 2 - (Death Record, Index)                                                                                                    |                                                                                                    |                                                                                                    |                                   |                                                                                                    |                                                                                                    |
| eries Information<br>ALTINORE CITY<br>EALTH DEPARTMENT BUR<br>Death Record, Index)<br>875-1972<br>E42                                                                                                    | IEAU OF VITAL STATESTICS                                                                                                    |                                                                                                    |                                                                                                    |                                   |                                                                                                    |                                                                                                    |
| eries Description<br>894-1903. Each index bo                                                                                                    | ok is identified by the first letter of the                                                                                                    | e sumames indexed with                                                                                                    | each book then arranged                                                                                                    | chronologically by first          | letter of the given i                                                                                                    | name.                                                                                                    |
| There is a <u>searchable</u> dat                                                                                                    | tabase for years 1875-1880 and 1943                                                                                                    | 1949. note: the databa                                                                                                    | se for year 1880 is incomp                                                                                                    | plete.                            |                                                                                                    |                                                                                                    |
| elated Series * HEALTH DEPARTHENT I * HEALTH DEPARTHENT I amilar Series * Series Name                                                                                                    | NAREAU OF VITAL STATISTICS (Death<br>NAREAU OF VITAL STATISTICS (Death                                                                                                    | Record, Index), CL, 187<br>Record, Index), CH1133                                                                                                    | 5-1940<br>, 1075-1972                                                                                                    |                                   |                                                                                                    |                                                                                                    |
| r Apmex<br>r Jumidktion                                                                                                    |                                                                                                    |                                                                                                    |                                                                                                    |                                   |                                                                                                    |                                                                                                    |
| y Agency<br>y Junetistico                                                                                                    |                                                                                                    |                                                                                                    |                                                                                                    |                                   |                                                                                                    |                                                                                                    |
| r Apmer<br>r Jumehologo                                                                                                    | lane -1                                                                                                    | 4.m                                                                                                    | Rer Ibeans                                                                                                    | 12                                |                                                                                                    |                                                                                                    |
| x Agency<br>x Jurnaliston<br>Column to Filter On<br>Rease provide your date<br>Date ranges are not supp                                                                                                    | [Dele         - w)           in the men/dd/yyyy, men/yyyy, or yyyy           ported.                                                                                                    | Fiber Criteria<br>Format. If you provide a                                                                                                    | Rer Bons<br>I hat of dates (i.e. *1991, 1<br>Filter Results                                                                                                    | 1993") you will only be i         | natched when that                                                                                                    | can be matched exactly.                                                                                                    |
| L Agence<br>L Autrediction<br>Column to Titler On<br>Mease provide your dant<br>Oate ranges are not sup<br>und 193 total items for<br>Tit: These results have<br>ick here to return to see                                                                                                    | Des                                                                                                    | Filter Criteria<br>Format: If you provide a<br>search.                                                                                                    | Rer Dense<br>a last of dates (J.e. *1993, 1<br>Filter Results                                                                                                    | 1993') you wil ordy be r          | natched when that                                                                                                    | can be matched exactly.<br>Display per page 13                                                                                                    |
| L Aperasy<br>Column to Filter On<br>Presse provide your dete<br>Date ranges are not supp<br>word 193 total items for<br>216: These results have<br>is it here to return to see                                                                                                    | n the manufactory of vyrys norwysy, or vyrys norwell.<br>The sames.<br>The sames.                                                                                                    | Filer Criteria<br>Filter Criteria<br>format: If you provide at<br>search.<br>12345561<br>2006 Marce                                                                                                    | Rer Henns<br>and of dates (v.e. *1991, )<br>Phor Neadly<br>7.8 2 10, Lass + •                                                                                                    | 1993') you wil only be r          | natched when that                                                                                                    | can be matched exactly.<br>Display per page (1)                                                                                                    |
| Literatory<br>Column to Pitter On<br>Rease provide your date<br>bate ranges are not support<br>word 193 total items for<br>SET: These results have<br>on the to statut, to see<br>the total                                                                                                    | Data and the method by the series.<br>Series performed through an adveced<br>the series.<br>Series performed through an adveced<br>the series.<br>Series - Series - Se                                                                                                    | Filter Criteria<br>Formet: If you provide a<br>search.<br>123456<br><u>NUME Norm</u><br>1.A                                                                                                    | Rer Honss hat of dates ().4. *1991, 1 Fibre Reads                                                                                                    | 19937) you will only be a         | natched when that                                                                                                    | Can be matched exactly.<br>Despiry per page (1)<br>HISA CEREMON<br>CER2-1                                                                                                    |
| Agency<br>Junitation<br>Column to Filter On<br>Hease provide your defe<br>Mate ranges are not supp<br>und 193 total items for<br>TE: These results have<br>ok here to return to sea                                                                                                    | Dem                                                                                                    | Filter Criteria<br>Formae, il you provide a<br>search.<br>1234556<br>Note Ammon<br>1, A<br>2, A                                                                                                    | Rer Homs has of dates (u.e. 1991, t) Filter feads Filter feads Filter feads CR 49100 CR 49100                                                                                                    | 19937) you will only be n         | natched when that                                                                                                    | can be matched exactly.<br>Display per paper (1)<br>1954 Contains<br>CR42-1<br>CR42-3                                                                                                    |
| Lighting<br>Column to Pitter On<br>Masse provide your date<br>date ranges are not supp<br>word 193 total dams for<br>OTE: These results have<br>bit to total to the support<br>Distallio<br>Distallio<br>Distallio                                                                                                    | Des                                                                                                    | Filter Criteria<br>Format: If you provide a<br>search.<br>1 2 3 4 5 61<br><u>1 2 3 4 5 61</u><br>1 A<br>2 A<br>3 A                                                                                                    | Rer Henns<br>I dates (v.e. *1991, r.<br>Filter Hendly<br>2 S 9 2D u. Land + +<br>(C.e. 49100<br>C.e. 49100<br>C.e. 49101                                                                                                    | 19937) you will only be n         | Natiched when that<br>Slotte<br>Licks<br>Licks<br>Licks<br>Licks                                                                                                    | Can be matched exactly.<br>Display per page (1)<br>HEA CIDIAN<br>CR4-3<br>CR4-3                                                                                                    |
| Agency<br>Javanskillop<br>Javanskillop<br>Hease provide your diele<br>atter regressive mich opp<br>und 193 total diems for<br>1976 : These mouth have<br>on the to return to return to sen<br>Details<br>Details<br>Details<br>Details                                                                                                    | the series.<br>In the multidivyry, multityry, or yyyy<br>mund.<br>It as series.<br>It as series.<br>It as a series.<br>It as a series.<br>I | Filer Critera<br>Format: If you provide a<br>search.<br>1234565<br>Note format:<br>1, A<br>1, A<br>2, A<br>3, A<br>5, A                                                                                                    | Rer Homs has of dates (4.**1991, 1.** Fiber heads Fiber heads CR 49100 CR 49100 CR 49100 CR 49101                                                                                                    | 19937) you wil ordy be v          | Units<br>Links<br>Links<br>Links<br>Links                                                                                                    | Can be matched exactly.<br>Deplay per page(3)<br>INSA COMMAN<br>CR42-1<br>CR42-2<br>CR42-3<br>CR42-3                                                                                                    |
| Agency<br>Januardshop Kiter Go<br>Sakaras the Kiter Go<br>Sakaras provide yopo data<br>bate ranges are not supp<br>und 190 total fames for<br>TEC: These results have<br>to have to return to sea<br>Distall<br>Distall<br>Distall<br>Distall<br>Distall<br>Distall                                                                                                    | Date                                                                                                    | Filer Criteria<br>Filer Criteria<br>formet, if you provide a<br>search.<br>12.3.45.61<br><u>Rock Room</u><br>1. A<br>3. A<br>3. A<br>5. A<br>5. A<br>1. B                                                                                                    | Rer Henne<br>I do t do de tes (0.4.*1991, 1.<br>Plane Hennelle<br>2 d 9 10 Lant + *<br>Plane Hennelle<br>C d 9 10 Lant + *<br>Plane Hennelle<br>C d 9 10 Lant + *<br>(0.4.9110)<br>C d, 99100<br>C d, 99100<br>C d, 99100                                                                                                    | 19937) ynu wil only te r          | Nutched when that                                                                                                    | Can be matched exactly.<br>Deplay per page (1)<br>(142-2)<br>(142-3)<br>(142-3)<br>(142-3)                                                                                                    |
| Légense<br>Laboratedeter<br>Column to Piller On<br>Mease provide your diele<br>and 190 total dems for<br>TSE: These results have<br>to here to return to sensity<br>Details<br>Details<br>Details<br>Details<br>Details                                                                                                    | Date minibility or yyy<br>in the minibility or yyy<br>sorted.<br>the series.<br>Date<br>1879-02/184<br>02/184-02/180<br>02/184-02/180<br>02/184-02/180<br>02/184-02/180<br>02/184-02/180<br>02/184-02/180<br>02/184-02/180<br>02/184-02/180<br>02/184-02/180<br>02/187-187/180<br>1875-187/180                                                                                                    | Filer Criteria<br>Format: if you provide a<br>search.<br>1234567<br>124567<br>124<br>2.4<br>2.4<br>3.4<br>5.4<br>5.6<br>2.6<br>2.6                                                                                                    | Rer Henns<br>Inter of dates (J.e., *1991, 1<br>Pitter Heads<br>CR 9 300 Last + +<br>This Result<br>CR 9 300 CR 9300<br>CR 9300<br>CR 9300<br>CR 9300<br>CR 9300<br>CR 9300<br>CR 9300<br>CR 9300                                                                                                    | 19937) you wil only be r          | Units<br>Libros<br>Libros<br>Libros<br>Libros<br>Libros<br>Libros<br>Libros                                                                                                    | Can be matched exactly.<br>Display per page (1)<br>HIGA Classical<br>CE42-1<br>CE42-3<br>CE42-3<br>CE42-5<br>CE42-5<br>CE42-5                                                                                                    |
| Lighting<br>Lighting of the con-<br>claims to the con-<br>claims to the con-<br>claims of the con-<br>claims of the con-<br>cl                                                                       | be any and a second second sec                                                                                                    | Filer Criteria<br>Formet: If you provide a<br>search.<br>1234556<br>National Science<br>1. A<br>2. A<br>3. A<br>3. A<br>3. B                                                                                                    | Rer Heens<br>a last of dates (-e. *1991, 1<br>Plan Seale<br>CR 49100<br>CR 49100<br>CR 49100<br>CR 49100<br>CR 49100<br>CR 49100<br>CR 49100<br>CR 49100<br>CR 49100<br>CR 49100                                                                                                    | 19937) ynu will only be r<br>1    | Niched when their<br>Dista<br>Links<br>Links<br>Links<br>Links<br>Links<br>Links<br>Links<br>Links<br>Links<br>Links<br>Links                                                                                                    | Can be matched exactly.<br>Deplay per paye (3)                                                                                                    |
| Lighting<br>Lighting<br>Lighting<br>Columns to Filter On<br>Mass provide your date<br>and the second second<br>to the second second<br>to the second second<br>to the second second<br>Distants<br>Distants<br>D | Dm                                                                                                    | 123456<br>123456<br>123456 | Rer Henni<br>Inter of dates (J.e., *1991, 1<br>Viter Heads<br>789 10, Last + +<br>File Neter<br>CR +9100<br>CR +9100<br>CR +9100<br>CR +9100<br>CR +9100<br>CR +9101<br>CR +9101                                                                                                    | 1993)' you will sirly be a        | Lints<br>Lints<br>Calls<br>Lints<br>Lints<br>Lints<br>Lints<br>Lints<br>Lints<br>Lints<br>Lints                                                                                                    | Chipley per paper (1)<br>Histo content<br>Cityley per paper (1)<br>Histo content<br>Cityley Cityley<br>Cityley<br>Cityley                                                             |
| Lighting<br>Lighting<br>Lighting<br>Duburts to Filter On<br>Messe provide your date<br>the ringes are not supp<br>to the ringes are not supp<br>to the ringes are not supp<br>to the ringes are not supp<br>to the ringes are not<br>to the ringes are not to the ringes are not<br>to the ringes are not to the ringes are not<br>to the ringes are not to the ringes are not to the ringes are not<br>to the ringes are not to the ringes are not                                                                                                    | In the analysis, or yyys<br>in the analysis, or yyys<br>control.                                                                                                    | - FBer Criteria<br>Formad: 3 you proved a<br>search.<br>                                                                                                    | Rer Henne           Ist of dates ().4.*1991,1           Wher Secule           25.9.10Last + +           Ista 2000           CA 49100           CA 49100           CA 49100           CA 49100           CA 49100           CA 49100           CA 49100           CA 49100           CA 49100           CA 49100           CA 49100           CA 49100           CA 49100           CA 49100           CA 49100                                                                                                    | 1993') you wil only be a          | Natched when that<br>Units<br>Units<br>Units<br>Units<br>Units<br>Units<br>Units<br>Units<br>Units<br>Units<br>Units<br>Units<br>Units<br>Units<br>Units<br>Units                                                                                                    | Can be matched exactly.<br>Desplay per page ())<br>(CA2-1)<br>(CA2-2)<br>CA2-2<br>CA2-3<br>CA2-3<br>CA2-3<br>CA2-3<br>CA2-3<br>CA2-3<br>CA2-3<br>CA2-3                                                                                                    |
| Linguistion<br>Linguistic Control of The Control<br>Columns to PTHer Control<br>Columns to PTHer Control<br>Columns to PTHer Control<br>Columns to PTHE These results have<br>to The These results have<br>to here to return to sear<br>Details<br>Details<br>Details<br>Details<br>Details<br>Details<br>Details<br>Details<br>Details<br>Details<br>Details<br>Details<br>Details<br>Details<br>Details<br>Details<br>Details                                                                                                    | Imm                                                                                                    | 123456<br>123456<br>1234566<br>1234566<br>1234566<br>1234566<br>1234566<br>1234566<br>1234566    | Rer Honss           • lat of dates: ()-4: "1991, 1           • lat of dates: ()-4: "1991, 1           • lat of dates: ()-4: "1991, 1           • lat of dates: ()-4: "1991, 1           • Rer Mandel           • Rer Mandel                                                                                                    | 19937) you wil only be n          | bits<br>bits<br>Link<br>Link<br>Link<br>Link<br>Link<br>Link<br>Link<br>Link                                                                                                    | Couplery pay page (1)<br>High coupley pay page (1)<br>High coupley<br>CR42-1<br>CR42-3<br>CR42-3<br>CR42-4<br>CR42-4 |
| Lighting<br>Lighting<br>Column to Filter On<br>Net House provide your data<br>Date ranges are not supp<br>to the support of the test<br>Date ranges much have<br>to here to reflect to use<br>Databa<br>Databa<br>Databa<br>Databa<br>Databa<br>Databa<br>Databa<br>Databa<br>Databa<br>Databa<br>Databa<br>Databa<br>Databa<br>Databa<br>Databa<br>Databa<br>Databa<br>Databa                                                                                                    | 3m         -           in the mithd/yyy, mitysy, or yyy         order           tota ambd, yyy, mitysy, or yyy         order           tota ambd, by         order           tota ambd, by                                                                                                    | 1234362<br>1234362<br>1234562<br>1234562<br>123                                                         | Rer Heene<br>In the of discs (i.e., "1991, 1<br>Piter Stands<br>CR 49100<br>CR 49100<br>CR 49100<br>CR 49110<br>CR 49110<br>CR 4910<br>CR 4910<br>CR 4910<br>C | )<br>1993) you all only be a<br>1 | botton<br>Calific<br>Calific | Can be matched exactly.                                                                                                    |

Go to the section below 'Filter Items' (sample below).

|                |           |           |                      |             | Display pe | er page 100 🔹       |
|----------------|-----------|-----------|----------------------|-------------|------------|---------------------|
|                | Date      | Book Name | Film Reels           | Description | Links      | <b>MSA</b> Citation |
| Details        | 1875-1877 |           | CR 48441-1 (Scanned) |             | Links      | CM1134-1            |
| Details        | 1878-1880 |           | CR 48441-2 (Scanned) |             | Links      | CM1134-2            |
| <b>Details</b> | 1881-1883 |           | CR 48442-1 (Scanned) |             | Links      | CM1134-3            |

**Click 'Links'** for the correct year. The Description column may have the first letter of the last name.

#### Click 'View as Multipage PDF' (if available) (sample below)

|                              | Date                                  | Book Name       | Film Reels                  | Description | <u>Links</u> | MSA Citation |
|------------------------------|---------------------------------------|-----------------|-----------------------------|-------------|--------------|--------------|
| <u>Details</u>               | 1875-1877                             |                 | CR 48441-1 <u>(Scanned)</u> |             | <u>Links</u> | CM1134-1     |
| <u>Scanne</u> <u>View as</u> | <u>d (Mixed)</u><br>3 Multipage PDF ( | ( <u>51 MB)</u> |                             |             |              |              |

Skip ahead to Step 3 in these instructions.

If you instead clicked **'Scanned'**, follow the Electronic Document Viewer Instructions below.

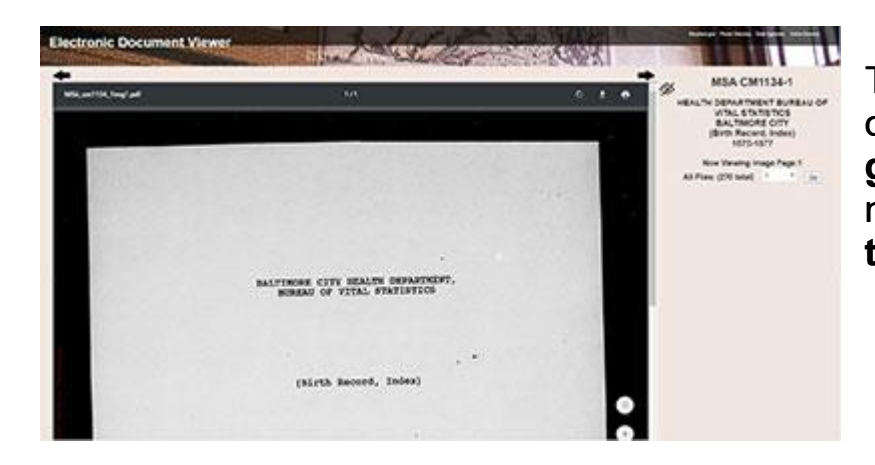

To the right of the document, **take a guess** at a page number and then **click the 'Go' button** 

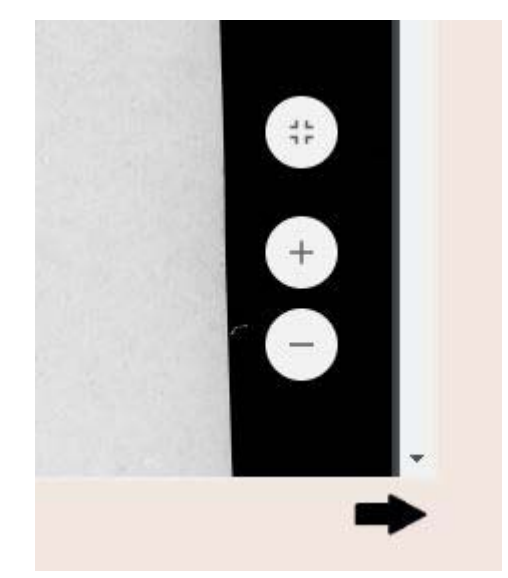

#### To Zoom

Move your mouse towards the bottom right of the inner area of the page. You will see a zoom in (plus sign) and zoom out (minus sign) button.

| BALTI | MORE CI | TY HEA  | LTH DE<br>L STAT | PARTM | ENT, |
|-------|---------|---------|------------------|-------|------|
|       |         |         |                  |       |      |
|       |         |         |                  |       |      |
|       |         |         |                  |       |      |
|       | (Birt   | h Recor | d, Ind           | dex)  |      |
|       |         |         |                  |       |      |
|       |         |         |                  |       | ÷    |
|       |         |         |                  |       | Θ    |
|       |         | 1875-3  | 1880             |       |      |
|       |         |         |                  |       | -    |

#### **To Scroll**

You may need to scroll in more than one place. Sample below. Also note that your index may have two columns of listings within one page.

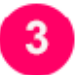

# Find your listing in the Index

When the index opens, notice the column headings.

Note: To zoom in, look for the plus icon or click Ctrl + on your keyboard (can

click this multiple times, or Ctrl - on your keyboard to zoom out)

Shortcut: You may be able to click Ctrl-F and enter a last name. This usually works if you don't see much handwriting in the index. Be sure to wait until the PDF finishes loading first.

Once you find your listing, write down all of the information.

In preparation for step 4, **Close all of your open browser tabs except** for the instructions (if open) and the 'Death Records' page.

# 4 Locate the Record (You must be at the Archives)

Congrats - in the previous step you found the listing in the Index, and you'll need that information to find the death certificate.

On the Death Records Page, go to the 'Find a Death Record' section

- Choose 'View Baltimore City'
- Select the time frame

Go to the Section of the page that says 'Death Certificates'

Choose a listing that corresponds to the year.

Optional: Scroll to the Filter Items section

- Enter the year and month in the **filter criteria** section.
- Click the filter results button.

|                  |      |   | 🔍 Filter Ite    | 15      |  |
|------------------|------|---|-----------------|---------|--|
| Column to Filter | Date | ¥ | Filter Criteria | 08/1916 |  |
|                  |      |   |                 |         |  |

Choose a listing from the results

Click 'Details'

## **Click 'View Death Certificates'**

Note: The full name can be found towards the top center of the record.

Sample below (green box and blurring is for illustration purposes only)

| rsicians<br>atement of            | PLACE OF DEATH                                | 10505 STATE OF MARYLAND<br>CERTIFICATE OF DEATH<br>Registration Dist. No. 44                       |
|-----------------------------------|-----------------------------------------------|----------------------------------------------------------------------------------------------------|
| DRD<br>ICTLY. PHY<br>d. Exact stu | Village or City Danutod (No 28<br>2 FULL NAME | Eli deale eccurred in<br>e weight ou continues.<br>give lis MAME lastead<br>ef street and sember.] |

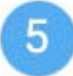

## **Printing or Photographing**

**Set up a print account** if you don't already have one. To set up your print account please visit the lobby (near the door) of the Archives.

If the certificate is in a pdf you'll need to move your mouse towards the bottom of the certificate, to see a horizontal black bar. Click the icon that looks like a printer. In the next screen, select **Current Page** 

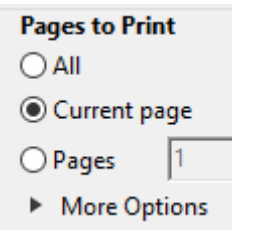

Click 'Print' underneath the preview of the certificate.

If you are in the Electronic Document Viewer Website, the print icon will appear towards the top of the certificate. You may be unable to select 'Current page'. This is O.K. Before clicking 'Print' underneath the preview of the certificate be sure you see 'Page 1 of 1'.

If you are printing from the Archival Microfilm Viewer instead, see the Archival Microfilm Viewer instructions.

You can also photograph the record with your camera phone (no flash allowed) or at our photography station located to the right of the circulation desk.